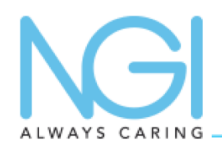

### **PROCEDURE DE RECONCILIATION V2 & V3 hors BAS**

### 🔳 Le Poumon n'apparaît pas dans la liste du jour du RIS 🔳 Mémoriser l'identifiant Patient Copier/coller le numéro de dossier à partir de l'onglet Général

Se connecter sur le PACS local Rechercher le patient correspondant Si l'id Patient est correct, passer directement à la 2ème étape

## **ETAPE 1 : Réconciliation Patient**

| ID patient       | Nom patient | né(e) le   | Acc. Numb. | Description | Ø | Modalité     | Médecin | Centre |       |
|------------------|-------------|------------|------------|-------------|---|--------------|---------|--------|-------|
| 20160425-01-0005 | MONIQUE     | 09/04/1946 |            | Coude       |   | RADIOGRAPHIE |         |        | 0 🚚 🔛 |

26/04/2016 16:40:06 CLINIQUE de CHENOVE 20160426.163959. 20160426 163959 ULTRASONS O Vers le patient DIAM4 PATIENT TEST Nom <sup>\*</sup> Prenom \*: R Dp Sexe \*: V

Cliquer sur l'icône tout à droite (Déplacer cet examen vers un autre patient)

| (les champs * sont obligatoires pour creer un nouveau patient) | i          | CREER NOUVEAU PATIE | NT   |
|----------------------------------------------------------------|------------|---------------------|------|
| Nom patient                                                    | ID patient | né(e) le            | Sexe |
| TEST Radio                                                     | 33.825380  | 01/01/1980          | М    |

RECHERCHE

Une fenêtre s'ouvre : Rechercher le patient avec l'ID du RIS dans la liste inférieure ASTUCE : Mettre les 3 premières lettres du nom et du prénom en cas d'erreur de saisie manuelle

| Etes-vous sûr de vouloir déplacer cet examen dans le patient suivant: |  |        |  |  |  |  |  |  |
|-----------------------------------------------------------------------|--|--------|--|--|--|--|--|--|
| Nom: TEST                                                             |  |        |  |  |  |  |  |  |
| Prenom: Radio                                                         |  |        |  |  |  |  |  |  |
| Sexe: M                                                               |  |        |  |  |  |  |  |  |
| né(e) le: 01/01/1980                                                  |  |        |  |  |  |  |  |  |
| ID patient: 33.825380                                                 |  |        |  |  |  |  |  |  |
| Enregistrer                                                           |  | Cancel |  |  |  |  |  |  |
|                                                                       |  |        |  |  |  |  |  |  |

Une fois le bon patient retrouvé, cliquer dessus. Contrôler les informations du patient sélectionné et enregistrer

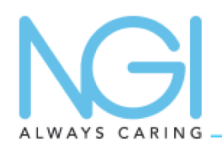

# **TUTORIEL PACS**

## **PROCEDURE DE RECONCILIATION V2 & V3 hors BAS**

# **ETAPE 2 : Réconciliation Dossier**

A partir du PACS local, rechercher le patient correspondant

| om patient | né(e) le   | Acc. Numb. |          | Description | Ø | Modalité     | Médecin | Centre |       |
|------------|------------|------------|----------|-------------|---|--------------|---------|--------|-------|
| Romain     | 16/09/1996 |            | Cervical |             |   | RADIOGRAPHIE |         |        | 0 🚚 🔽 |

#### Repérer et entrer dans le dossier du patient

| Cervical                                |           | 27/04/2016 19:16:20 | RADIOGRAPHIE |        | 2 |                         | 🗐 💭 |
|-----------------------------------------|-----------|---------------------|--------------|--------|---|-------------------------|-----|
| Radiographie du rachis cervical selon 3 | 33.477103 | 27/04/2016 18:36:39 |              | LORENZ |   | $\overline{\mathbf{v}}$ | 🗐 🔰 |

Cliquer sur le dossier avec le crayon dans les icones de droites pour éditer le n° de dossier

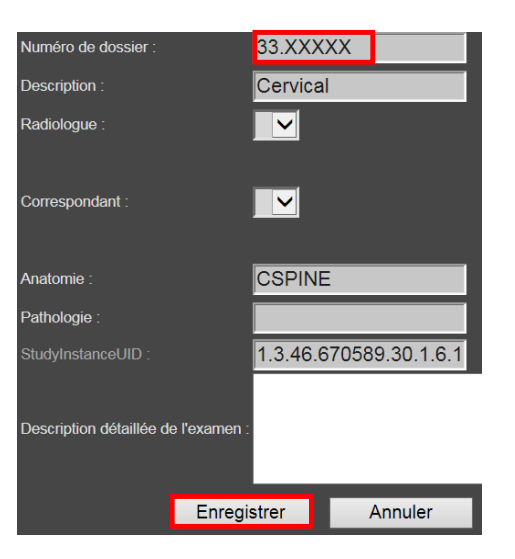

Coller le numéro de dossier dans le champs correspondant puis enregistrer

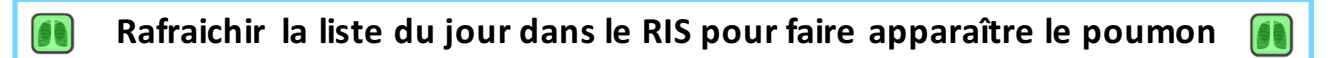

#### Icônes utiles

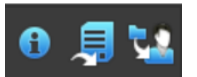

De Gauche à droite, Informations / Export d'image / Modification patient

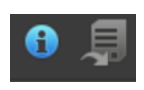

**Icône Informations activée / Icône Export d'image désactivée** Correspond à un RDV du RIS sans image dans le dossier

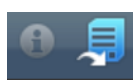

**Icône Informations désactivée / Icône Export d'image activée** Correspond à un dossier Image seul sans information administratives

Un examen est correctement réconcilié lorsque les deux icones sont bleues